## KÉRVÉNYKEZELÉS Véleményezés/döntés az oktatói WEB-en

## 1. Kérvény "továbbítása" döntésre

A hallgató leadja a kérvényét a hallgatói WEB-es felületen. A kérvény befut a képzésén beállított ügyintézőjéhez a Neptun kliensben.

Itt igény szerint az ügyintéző véleményezőként véleményt formálhat a kérvényről (ez nem kötelező lépés), majd beállíthat másik személyt döntőnek. A "Véleményező/Döntő" fülön a személy kiválasztását követően elegendő csak a "Típus"-t megadni, majd menteni.

| Létrehozás ideje Létrehozó |              | Utolsó módos it                   | tás Utolsó | módosító | Vélemény/döntés | Dátum                           | Hozzáad                   |                   |
|----------------------------|--------------|-----------------------------------|------------|----------|-----------------|---------------------------------|---------------------------|-------------------|
| 2020.10.27. 9.20.17 YDZXOB |              | 2020.10.27. 9:20:17 YDZXOB        |            | OB       | 2020.10.27      |                                 | Evesz                     |                   |
| q                          |              |                                   |            |          |                 |                                 | Akt ív véle<br>Saját véle | emények<br>mények |
| śleményező/Döntő: 🖡        | Feszt Oktató |                                   |            |          |                 |                                 | Véleménya                 | ző/döntő          |
| ípus : Döntő 🗾             |              | Határideje: 🔟 : :                 |            |          | Aktív 🔽         |                                 |                           |                   |
| iátusz:                    |              | Dátum: 2020.10.27. 19 09:20:17 Vi |            |          | Visszadob       | Visszadobható 🔽 Vélemény/döntés |                           | ontés indo        |
| emény/Döntés Me            | giegyzés     |                                   |            |          |                 |                                 |                           |                   |
| ITIC                       |              |                                   |            |          |                 |                                 |                           |                   |
| internet internet          |              |                                   |            |          |                 |                                 |                           |                   |
|                            |              |                                   |            |          |                 |                                 |                           |                   |
|                            |              |                                   |            |          |                 |                                 |                           |                   |
| vchiváltak is              |              |                                   |            |          | Egy             | véb műveletek                   | ✓ Gene                    | rálás             |

## 2. Kérvény megtekintése az oktatói WEB-es felületen

Az oktatói webes felületen a fentiekben beállított személy rendszerüzenetet kap annak tényéről, hogy kérvénnyel kapcsolatos teendője van.

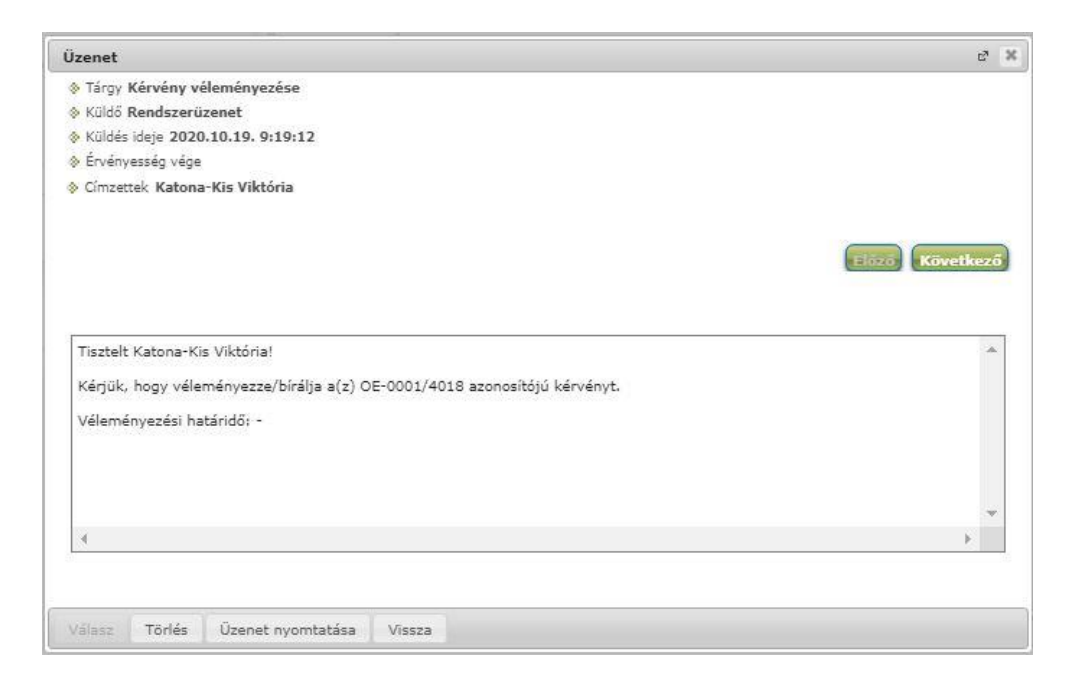

A kérvény megtekinthető az "Ügyintézés/Kérvény véleményezés/bírálás" menüpontban.

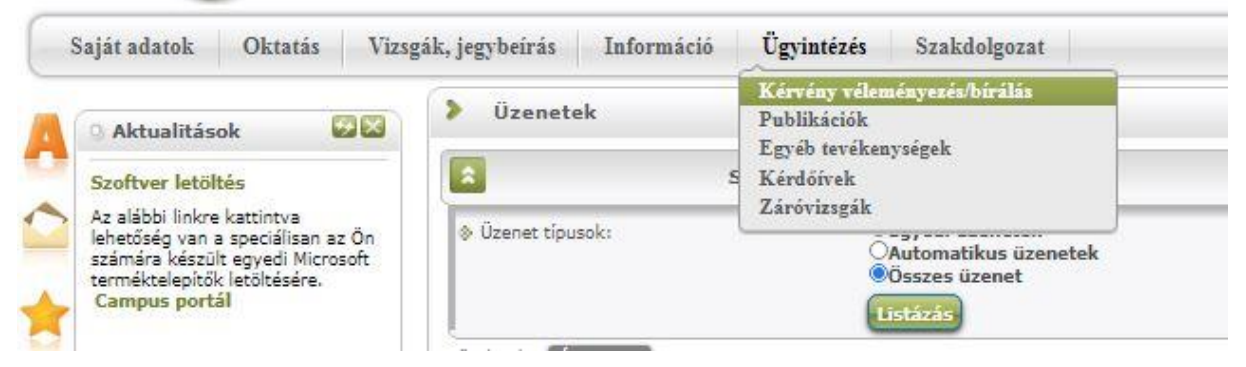

Az adott kérvény megtekintéséhez a kérvény sorában látható "+" jelre kattintva kiválasztható a "Kérvény PDF megnyitása" opció.

## 3. Döntés rögzítése kérvényhez az oktatói WEB-es felületen

Az "Ügyintézés/Kérvény véleményezés/bírálás" menüpontban, az adott kérvény sorában található "+" jelre kattintva a "Véleményezés/Döntés" opció választandó. A felugró ablakban pedig rögzíthető a döntés. Ha előzetesen véleményezés került a kérvényhez, akkor az ezen a felületen szintén megtekinthető.

| Döntés rögzítése (OE-0001/4018, özv Teszt Emese4) |                      |  |  | 7 3  | ¢ |
|---------------------------------------------------|----------------------|--|--|------|---|
| Döntés                                            | Adatok véleményezése |  |  |      |   |
| Rögzített v                                       | rélemények:          |  |  | -    |   |
|                                                   |                      |  |  |      |   |
|                                                   |                      |  |  |      |   |
|                                                   |                      |  |  |      |   |
|                                                   |                      |  |  |      |   |
|                                                   |                      |  |  |      |   |
|                                                   |                      |  |  |      |   |
| Döntés stá                                        | itusza:              |  |  |      |   |
| Kérem vá                                          | lasszon!             |  |  |      |   |
| Kérem vá                                          | lasszon!             |  |  | - 1  |   |
| Elfogadva                                         |                      |  |  |      |   |
| Elucasitva                                        |                      |  |  |      |   |
|                                                   |                      |  |  |      |   |
|                                                   |                      |  |  |      |   |
| Javítás ind                                       | loka:                |  |  |      |   |
|                                                   |                      |  |  | - 1  |   |
|                                                   |                      |  |  | - 16 |   |
|                                                   |                      |  |  |      |   |
|                                                   |                      |  |  |      |   |
| Javitás                                           | ndok melféklet       |  |  |      |   |
| Javítás i                                         | ndok mellékie        |  |  | 1    |   |
| Javitás i                                         | ndok mellékiet       |  |  |      |   |

A "Döntés" gomb megnyomásával menthető a döntés, melynek tényéről a kérvényt leadó hallgató szintén rendszerüzenetet kap.

Budapest, 2020. október 27. Neptun Iroda